# COME FARE I PAGAMENTI PAGOPA PER RINNOVO PATENTE

#### VAI SUL SITO DEL PORTALE DELL'AUTOMOBILISTA https://www.ilportaledellautomobilista.it/web/portaleautomobilista/home

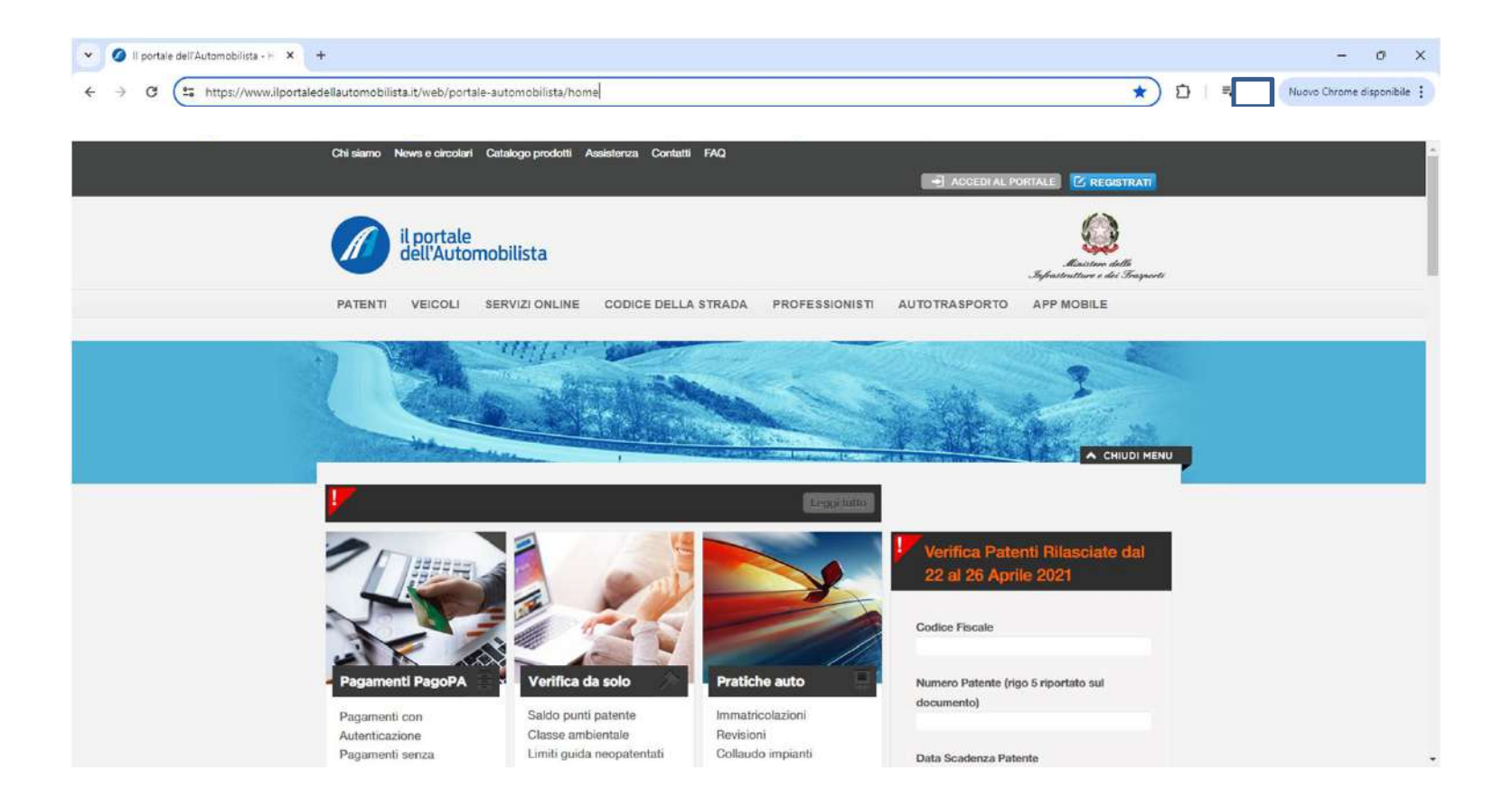

#### CLICCA SU «ACCEDI»

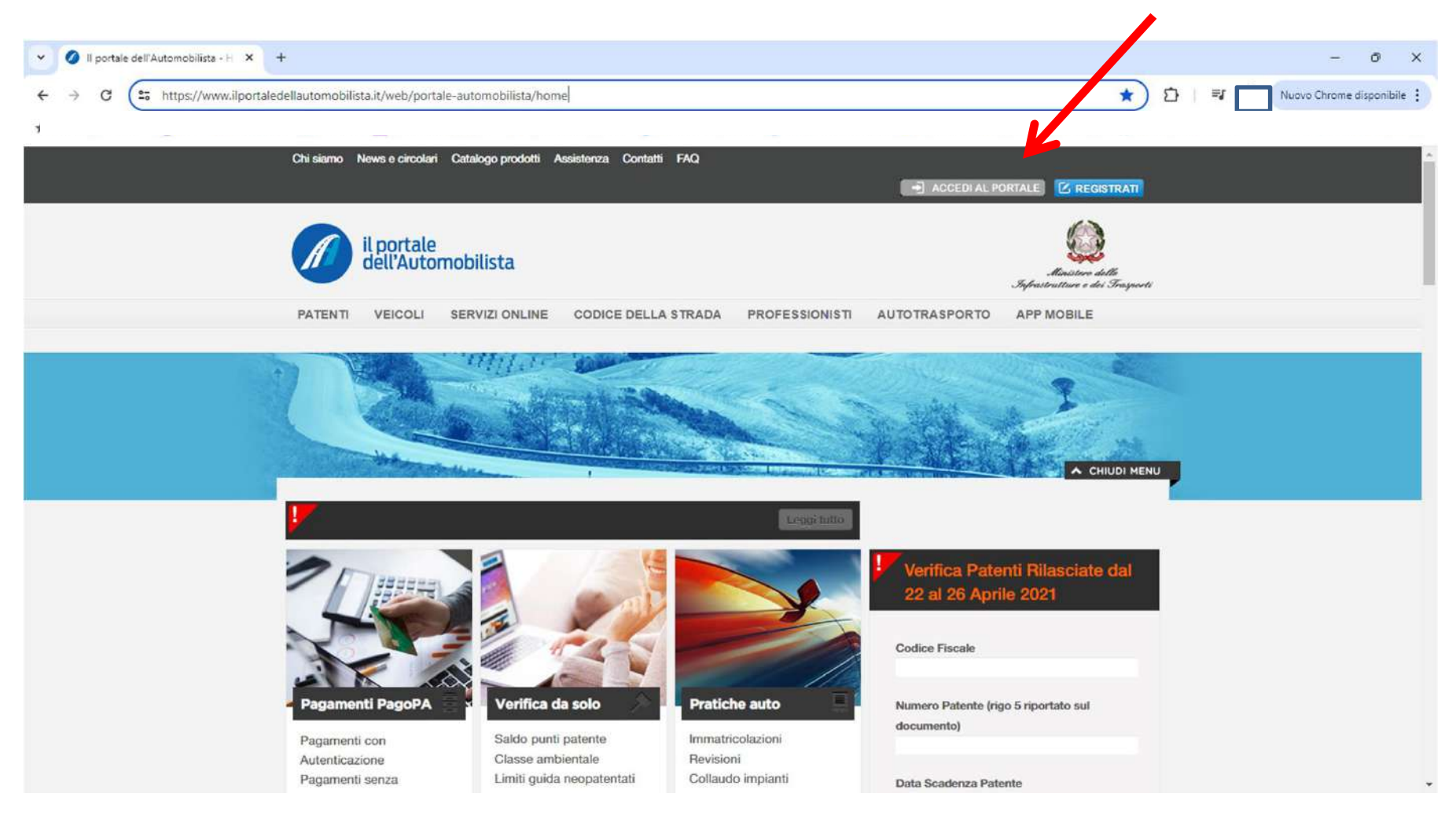

## CLICCA SU «ACCEDI CON CREDENZIALI SPID»

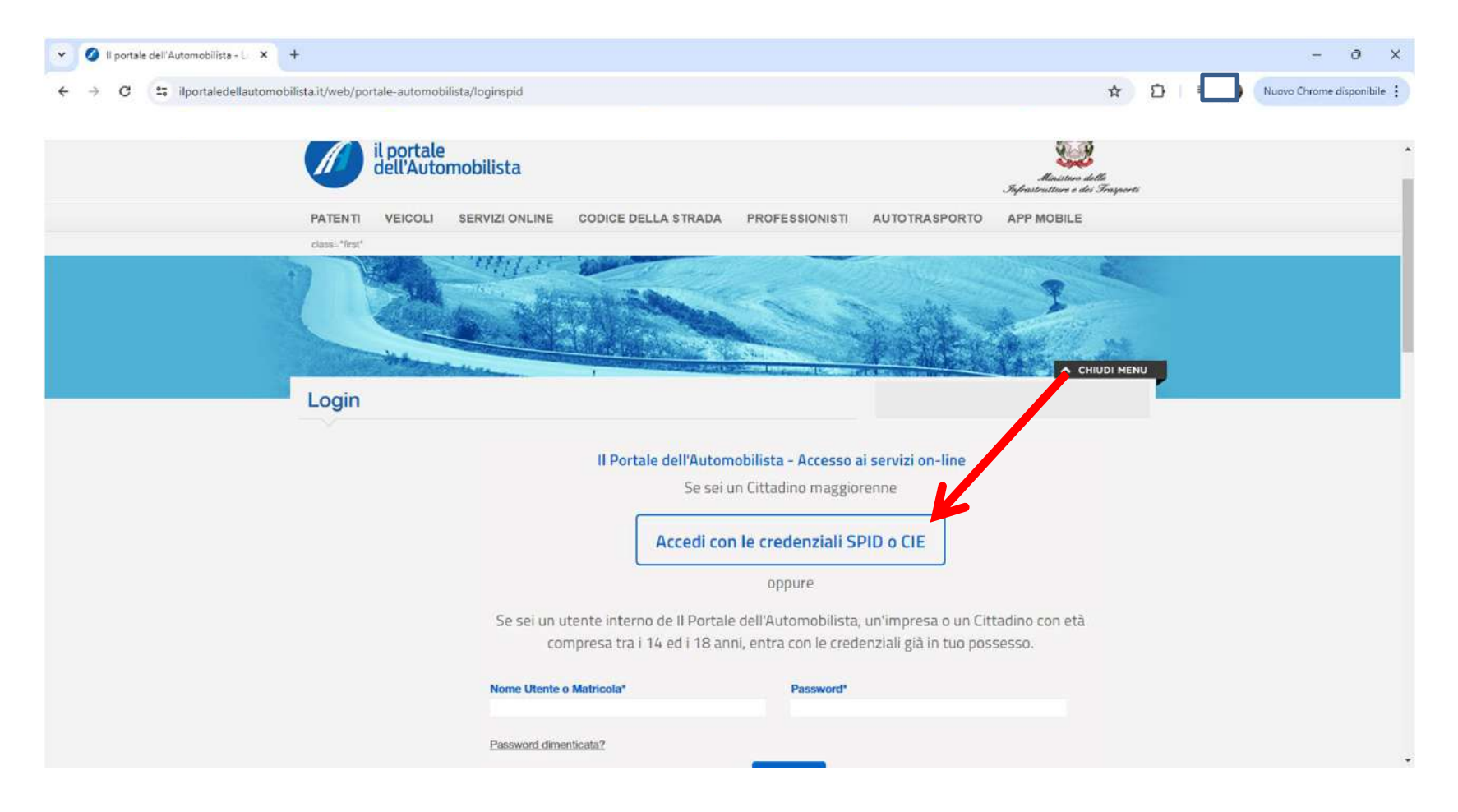

## CLICCA SU «ENTRA CON SPID» E FAI AUTENTICAZIONE

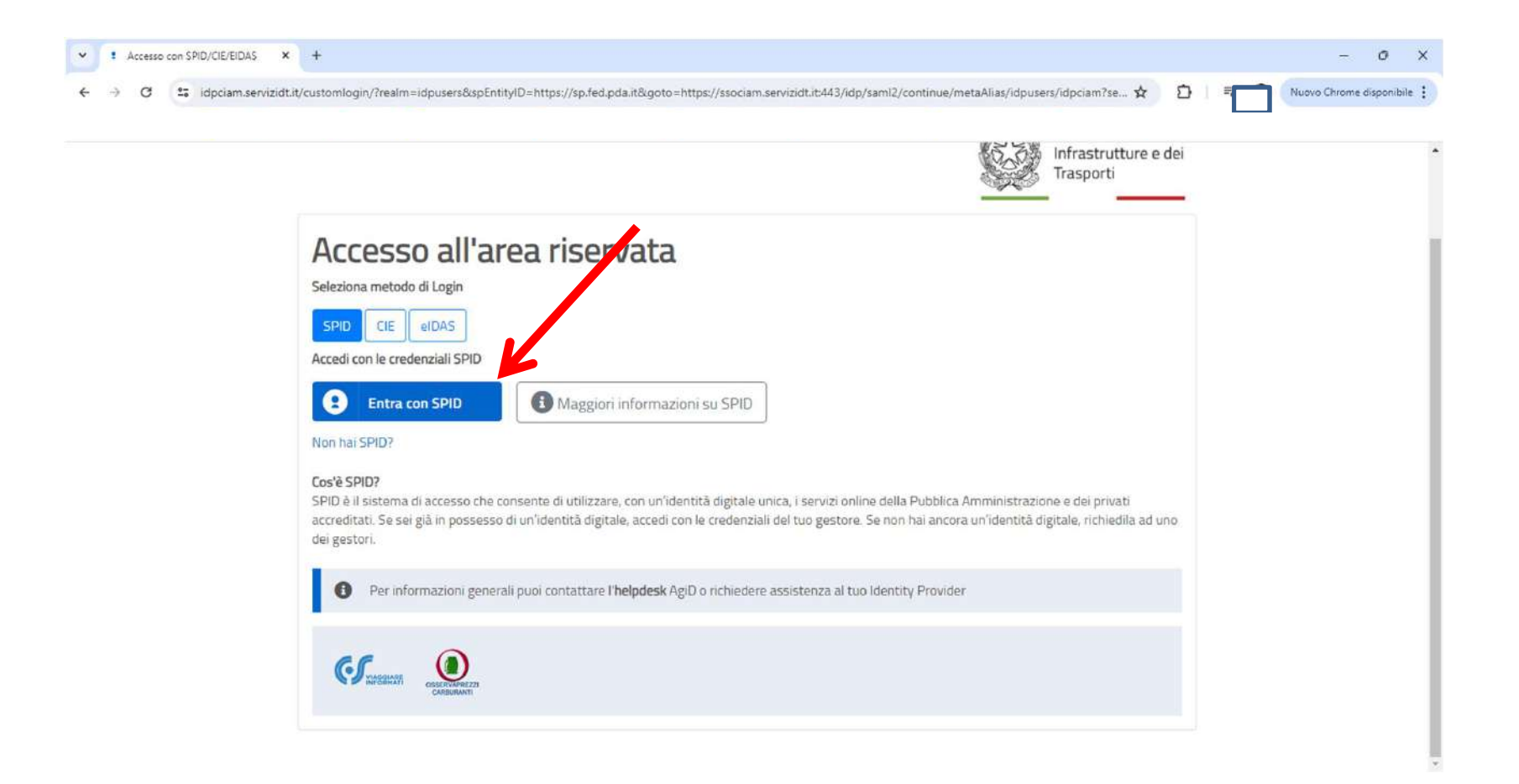

#### CLICCA SU «ACCESSO AI SERVIZI»

| V 🖉 II portale dell'Automobilista - H X +                                            | - 0 :                                                                                                    |
|--------------------------------------------------------------------------------------|----------------------------------------------------------------------------------------------------|
| ← → C iportaledellautomobilista.it/web/portale-automobilista/homepage-cittadino-spid | 🕁 🖸 🗐 🗐 Nuovo Chrome disponibile                                                                                                    |
|                                                                                      |                                                                                                    |
| Chi siamo News e circolari Catalogo prodotti Assistenza Contatti FAQ                 |                                                                                                    |
| Benveni                                                                              |                                                                                                    |
| il portale<br>dell'Automobilista                                                     | Hinistern delle<br>Sufrastrukture e dei Trasporti                                                                                                    |
| PATENTI VEICOLI SERVIZI ONLINE CODICE DELLA STRA                                     | ADA PROFESSIONISTI AUTOTRASPORTO APP MOBILE                                                                                                    |
| Cittadino                                                                            |                                                                                                    |
| Accesso ai servizi     Saldo Punti                                                   | Scadenza Patente Velcoli in possesso Call Center                                                                                                    |
| Guida ai servizi<br>Modulistica                                                      | Il tuo codice identificativo<br>per il Call Center è                                                                                                    |
|                                                                                      | N. Patente<br>Vai alla scheda > II servizio è attivo dal<br>Lunedi al Venerdi dalle<br>8:00 alle 20:00 e il Sabato<br>dalle 8:00 alle 14:00<br>DalL'UFFICIO CENTRALE<br>OPERATIVO, IN CASO DI |

## CLICCA SU «PAGAMENTO PRATICHE ONLINE PAGOPA»

| ✓ Ø II portale dell'Automobilista - H × +                                                                                                    |                                                                                                    | - 0 X                                                                 |
|----------------------------------------------------------------------------------------------------|----------------------------------------------------------------------------------------------------|-----------------------------------------------------------------------|
| ← → C 25 ilportaledellautomobilista.it/web/portale-automobilista/ho                                                                                                    | mepage-cittadino-spid                                                                                                    | ☆ 🖸   🗊 Nuovo Chrome disponibile 🗄                                    |
| CITTACIIITO     Profilo     Profilo     Accreditamento Utente     Sistema di Prenotazione     all'Ufficio Motorizzazione     Dati di sintesi dei veicoli     intestati     Verifica Nuovo Punti patente     Verifica duplicabilità patente     Verifica duplicabilità Carta di     Circolazione     Stato pratiche (patenti -     veicoli)     Scheda esame patente     Lista richieste     Pagamento pratiche online     PagoPA     Gestione Pratiche Online     Nuova Verifica Foto Patente     Verifica Toto Patente     Verifica Toto Patente     Verifica Foto Patente     Verifica Toto Patente     Verifica Toto Patente | Saido Punti     Saido Punti     Scadenza Patente     N.     Duplicabilità' LA SUA   PATENTE E' DUPLICABILE   OPERATIVO, IN CASO DI   Dell'ORIGINALE. AL   MOMENTO DELLA   DENUNCIA E'   OBSLIGATORIO APPORRE   LA SUA FIRMA SUL PERM.   PROVV. DI GUIDA CHE   ILASCERA' L'UFFICIO DI   DOVV. DI GUIDA CHE   ILASCERA' L'UFFICIO DI   DUDIZIA | Veicoli in possesso         Vaialle schede             Vaialle schede |
| Piattaforma unica<br>contrassegno disabili - CUDE                                                                                                    | Q II portale ti segnala                                                                                                    |                                                                       |

#### CLICCA SU «NUOVO PAGAMENTO»

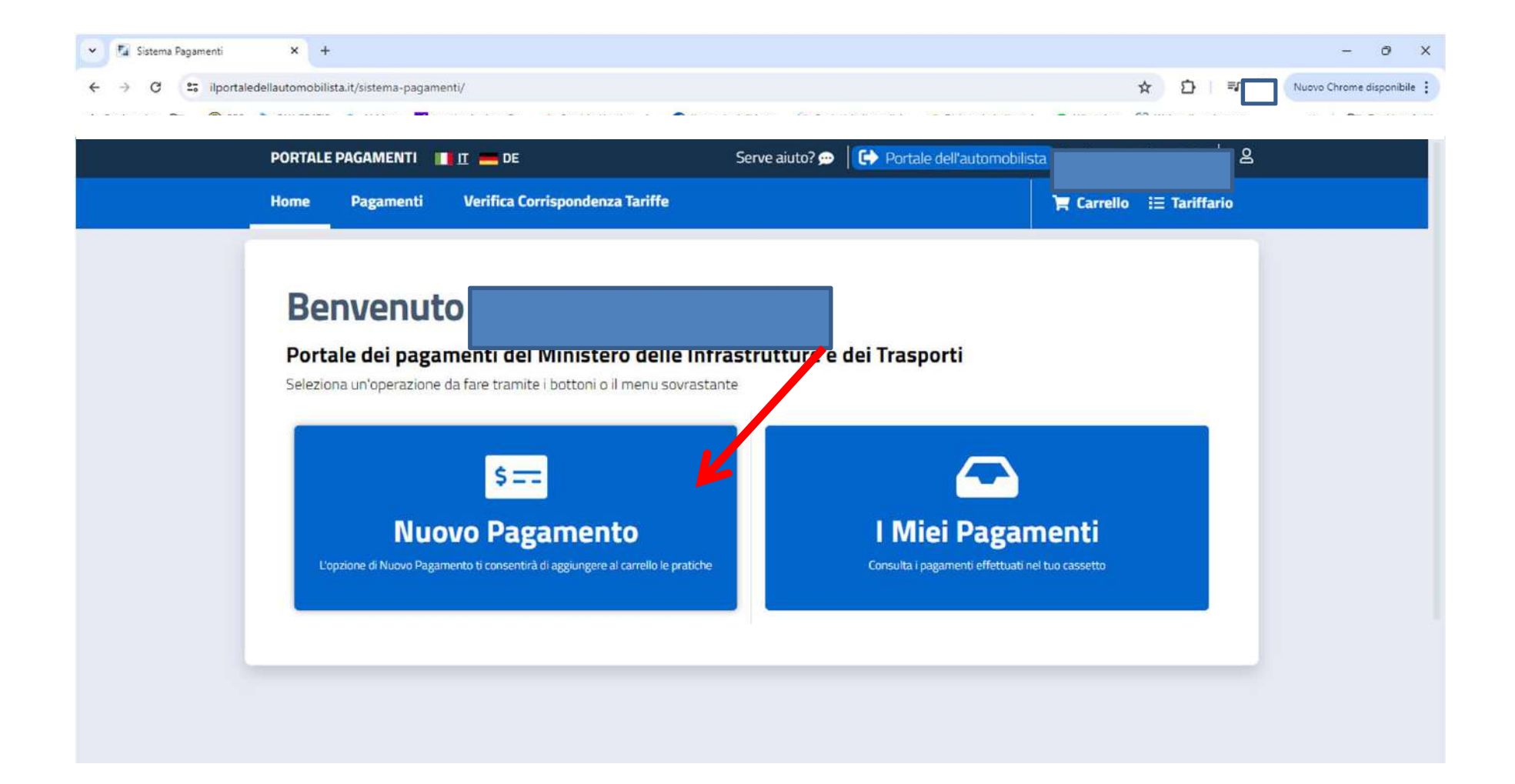

## DIGITA «RINNOVO PATENTE» E SELEZIONA

| F | PORTALE PAGAMENTI                           | III — DE               |                     | Serve aiuto? 💬 | Portale dell'automobilista |                                     |                             | 3 |
|---|---------------------------------------------|------------------------|---------------------|----------------|----------------------------|-------------------------------------|-----------------------------|---|
| ŀ | Home Pagamenti                              | Verifica Corrisponde   | enza Tariffe        |                |                            | 😭 Carrello                          | i⊟ Tariffario               |   |
|   | Nuovo Pa                                    | gamento                |                     |                |                            |                                     |                             |   |
|   | A Possono essere aggi                       | unte massimo 50 pratic | he al carrello.     |                |                            |                                     |                             |   |
|   | Tariffario 🕕                                |                        | Numero Pratiche     | Causale 🕕      |                            |                                     |                             |   |
|   | NAZIONALE                                   | ~                      | 1                   | Causale        |                            |                                     |                             |   |
|   | Selezione Pratica                           | K                      |                     |                |                            |                                     |                             |   |
|   | RINNOVO PATENTE                             |                        |                     |                |                            | Rice                                | rca Pratica                 |   |
|   |                                             | N004 -                 | DIRITTI € 10,20   B | 0LLI € 16,00   |                            |                                     | 80                          |   |
|   | RINNOVO PATENTE                             |                        |                     |                |                            | i, è possibile s<br>inza per l'Art. | elezionare<br><u>Mostra</u> |   |
|   |                                             | N096 -                 | DIRITTI € 20,40   B | )LLI € 32,00   |                            |                                     |                             |   |
|   | RINNOVO PATENTE CON CONTESTUALE RINNOVO COC |                        |                     |                |                            |                                     |                             |   |

## NELLA CAUSALE TROVERAI IL TUO CODICE FISCALE

| PORTAL | LE PAGAMENTI        | <u>IT</u> <b>D</b> E   |                       | Serve aiuto? 💬 🛛 🕞 Portale d | lell'automobilista                                       | 3        |
|--------|---------------------|------------------------|-----------------------|------------------------------|----------------------------------------------------------|----------|
| Home   | Pagamenti           | Verifica Corrispond    | enza Tariffe          |                              | ोच्च Carrello i⊟ Ta                                      | riffario |
| N      | uovo Pa             | gamento                |                       |                              |                                                          |          |
| A P    | ossono essere aggiu | unte massimo 50 pratio | he al carrello.       |                              |                                                          |          |
| Tariff | ario 🕕              |                        | Numero Pratiche       | Causale 🕞                    | K                                                        |          |
| NA     | ZIONALE             | ×                      | 1                     | Causale                      |                                                          | _        |
| Sele   | zione Pratica       |                        |                       |                              |                                                          |          |
| RI     | NNOVO PATENTE       |                        |                       |                              | ← 🗘 🗘 🗸                                                  | ica      |
|        |                     | N004                   | - DIRITTI € 10,20   B | 0LLI € 16,00                 |                                                          |          |
| RIN    | INOVO PATENTE       |                        |                       |                              | i, è possibile seleziona<br>inza per l'Art <u>Mostra</u> | re       |
|        |                     | N096                   | - DIRITTI € 20,40   B | OLLI € 32,00                 |                                                          |          |
| DIA    |                     |                        |                       |                              |                                                          |          |

## CLICCA «AGGIUNGI PRATICA AL CARRELLO»

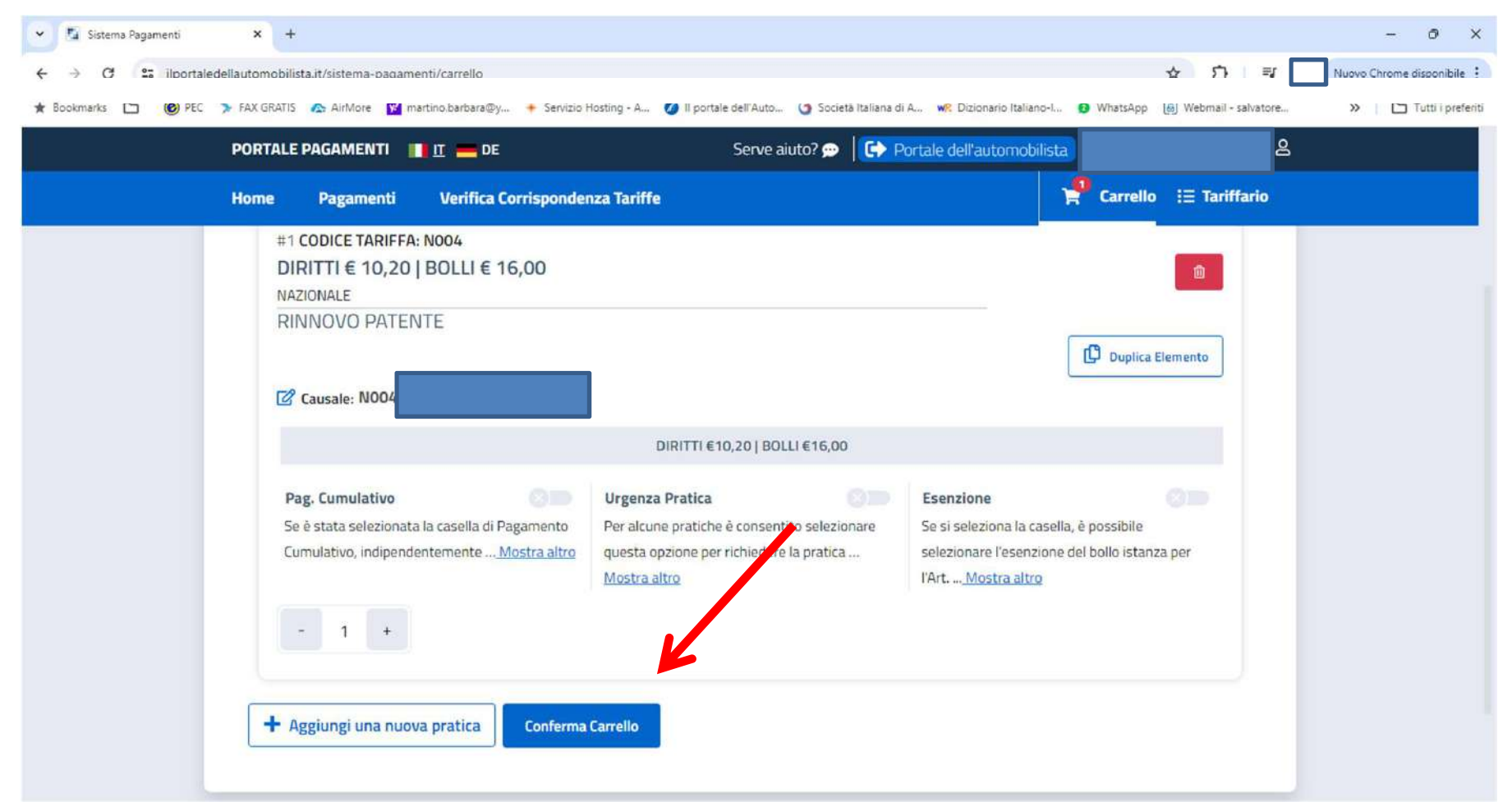

#### CLICCA «AGGIUNGI»

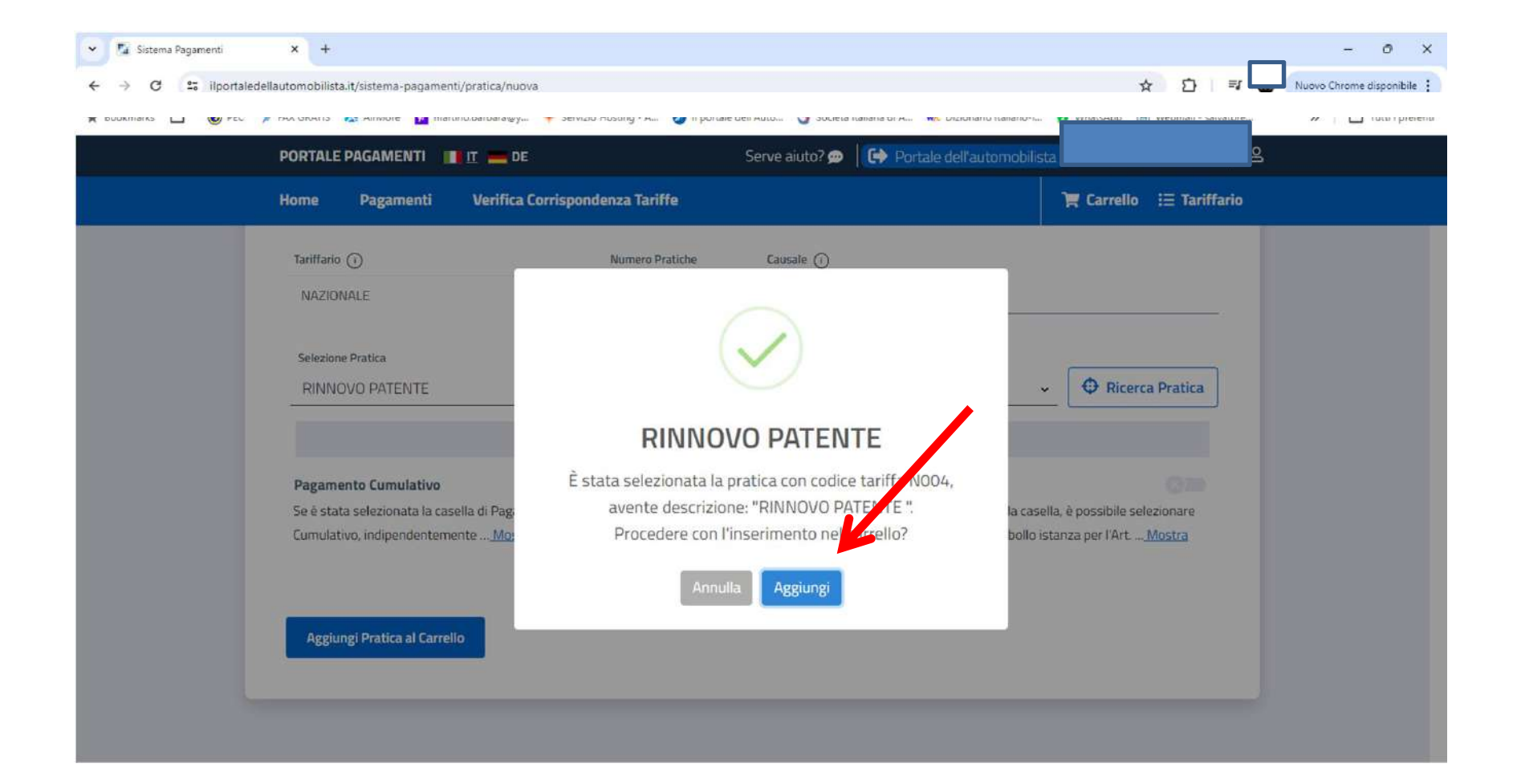

#### **CONFERMA CARRELLO**

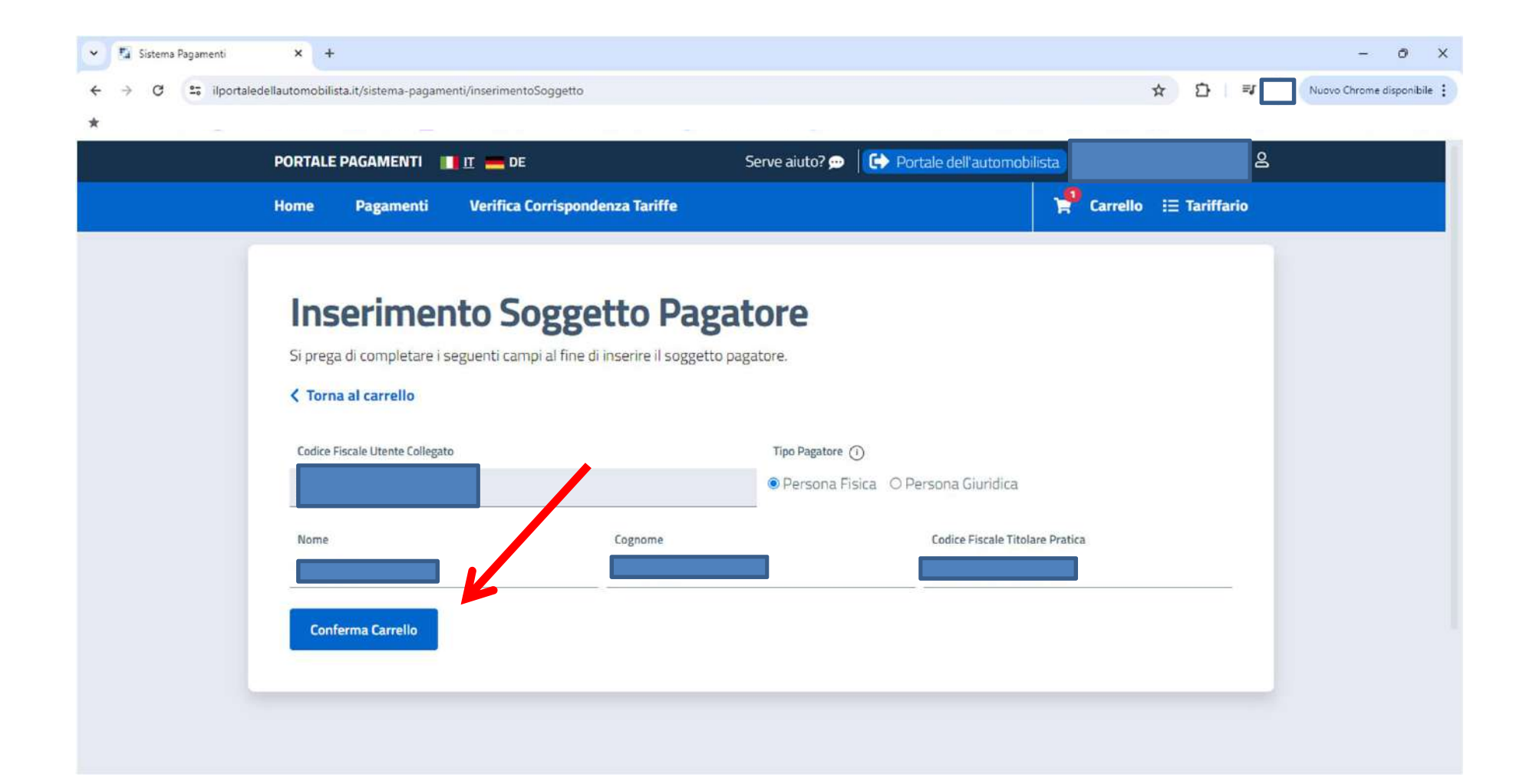

## CLICCA «VISUALIZZA CARRELLO NELLA SEZIONE MIEI PAGAMENTI

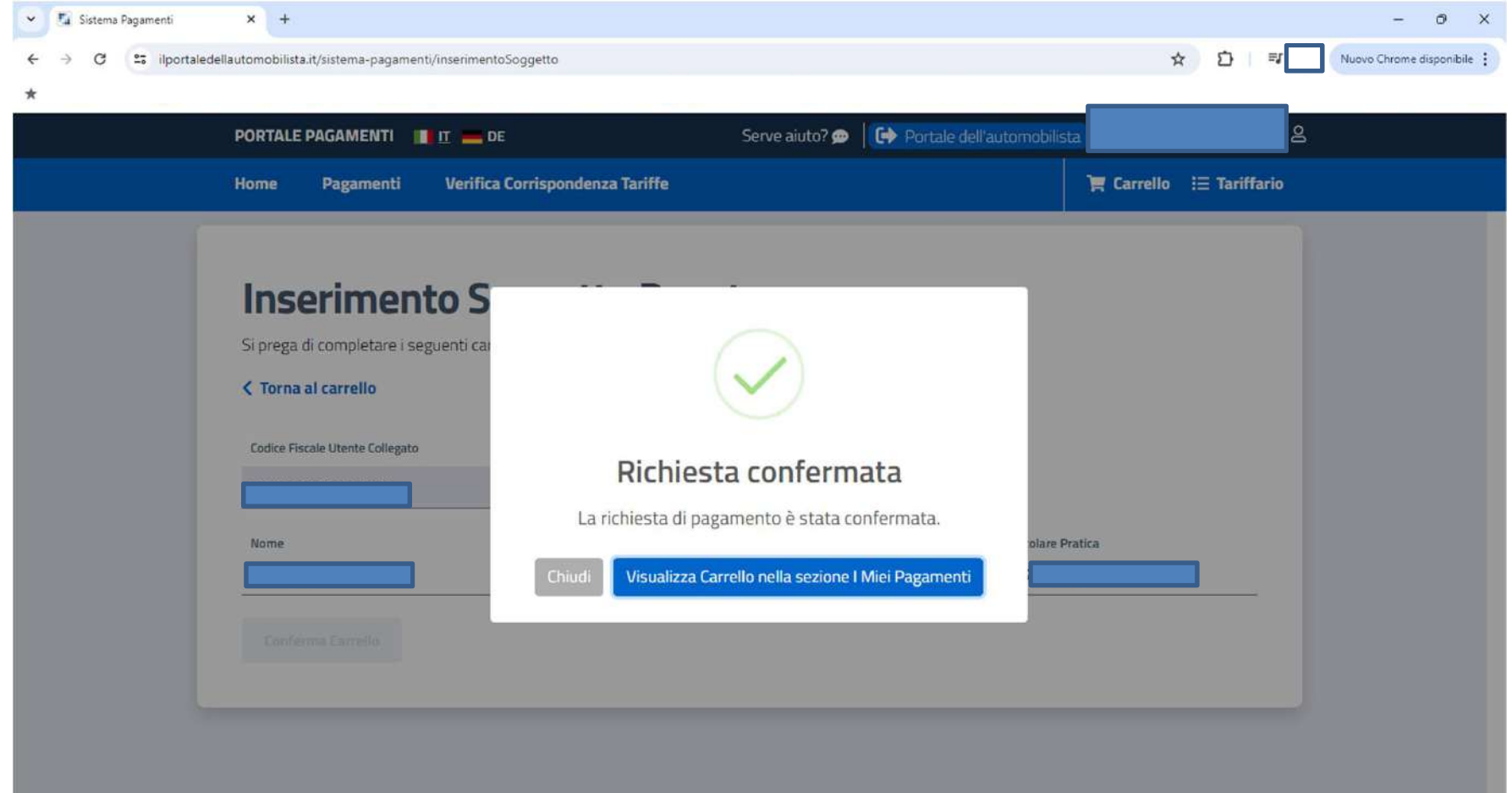

#### CLICCA «+»

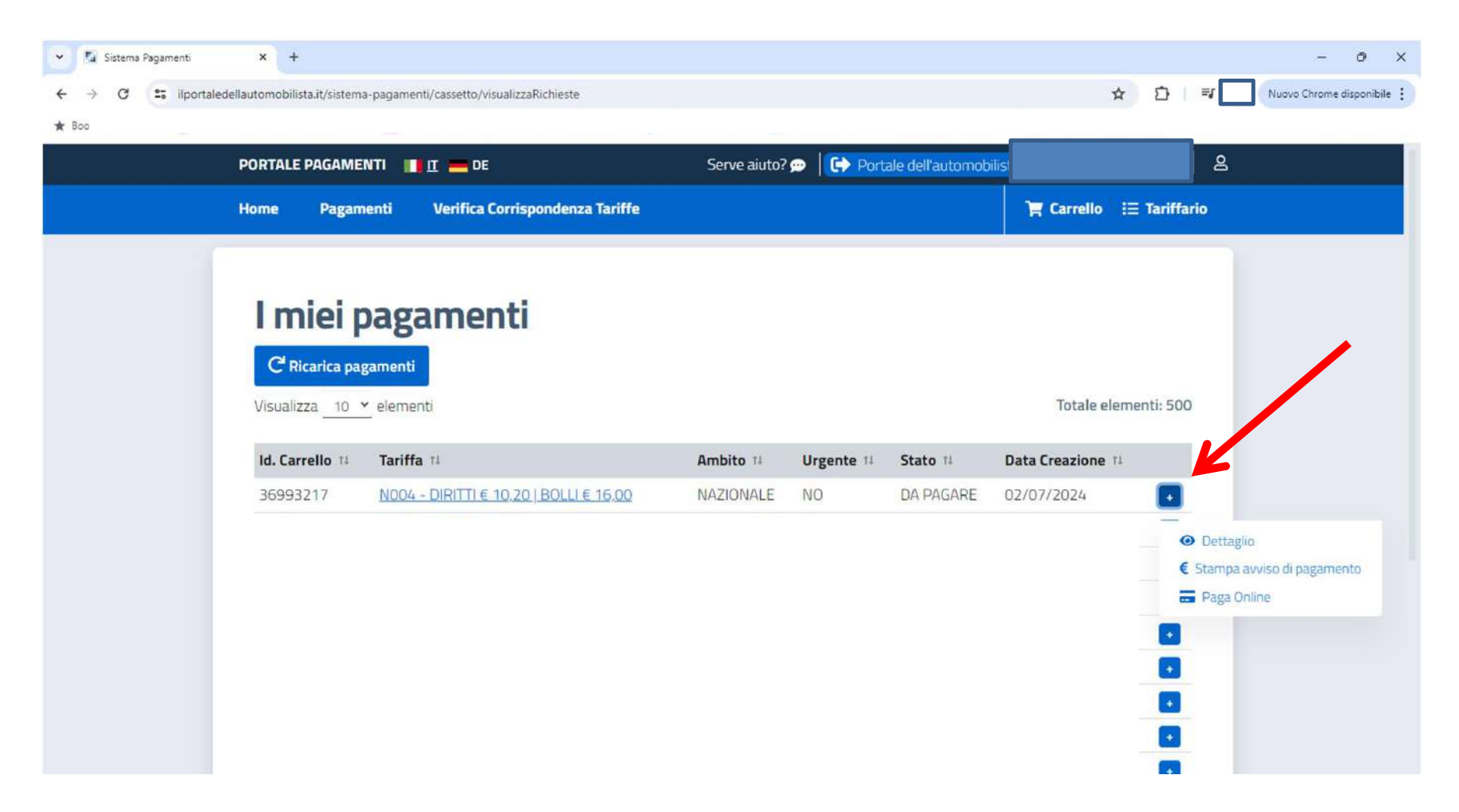

## PROCEDI AL PAGAMENTO ONLINE O STAMPA L'AVVISO PER PAGARE ALTROVE

| C 25 ilportale | dellautomobilista.it/sistem.     | a-pagamenti/cassetto/visualizzaRichieste |              |            |                  | ×                                | D   ₹ Nuovo Chrome disponibile :                                                                                                    |
|----------------|----------------------------------|------------------------------------------|--------------|------------|------------------|----------------------------------|----------------------------------------------------------------------------------------------------|
|                | PORTALE PAGAME                   | NTI TI DE                                | Serve aiuto? | 🗩   🕞 Port | ale dell'automob | ilista<br>Ì <b>≓ Carrello</b> :⊟ | Tariffario                                                                                                    |
|                | C Ricarica page<br>Visualizza 10 | pagamenti<br>gamenti<br>elementi         |              |            |                  | Totale eleme                     | nti: 500                                                                                                    |
|                | Id. Carrello 14                  | Tariffa 11                               | Ambito 11    | Urgente 11 | Stato 14         | Data Creazione 11                | -                                                                                                    |
|                |                                  |                                          |              | Possil     | British L shore  |                                  | <ul> <li>Dettaglio</li> <li>Stampa avviso di pagamento</li> <li>Paga Online</li> <li></li> <li>&lt;</li></ul> |

## PORTA CON TE ALLA VISITA LA STAMPA CON IL CODICE IUV DEL PAGAMENTO